# Руководство по быстрой настройке

Мобильный беспроводной 3G-маршрутизатор Модель М5250

Примечание: В настоящем руководстве все настройки рассматриваются на примере модели М5250.

EHE

REV 1

106504702

2

3

Включите М5250

Удерживайте кнопку питания, пока индикаторы не загорятся, как

После включения устройство М5250 будет загружаться в течение

состояния светодиодного индикатора, указывающего на

1 минуты. Следуйте нижеуказанным инструкциям в зависимости от

1. Обратитесь к разделу

2. Обратитесь к FAO - Вопрос 2 Завершение: Теперь вы можете пользоваться Интернет.

указано ниже. (Вы также можете удерживать кнопку питания

маршрутизатора для отключения М5250.)

Подключение к Интернет

подключение к Интернет.

1. Обратитесь к разделу

маршрутизатора:

Завершение: Теперь вы можете пользоваться Интернет.

\*Расширенные настройки

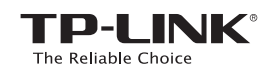

# Подключение к Интернет

Установка SIM-карты 🛑

**TP-LINK**<sup>®</sup> The Reliable Choice

> Откройте крышку и вставьте SIM-карту и батарею, как указано на изображении.

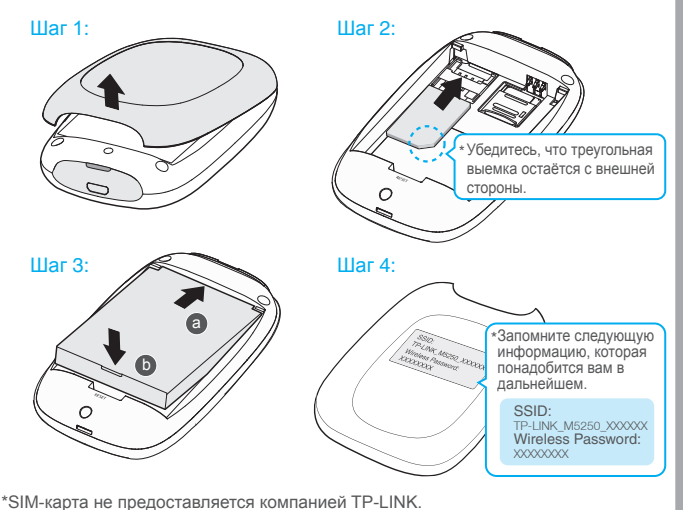

•••••••••••

\*Micro или Nano SIM-карты подключаются с использованием предоставляемых переходников для SIM-карт \*Рекомендуется использовать батарею, идущую в комплекте с устройством.

#### Установление беспроводного соединения

Найдите имя беспроводной сети (SSID) и введите пароль беспроводной сети, который был вами записан ранее. SSID и пароль беспроводной сети можно посмотреть на наклейке на задней панели устройства.

\*Мы рекомендуем изменить имя и пароль беспроводной сети в веб-утилите настройки для большей безопасности.

### Подзарядка вашего М5250

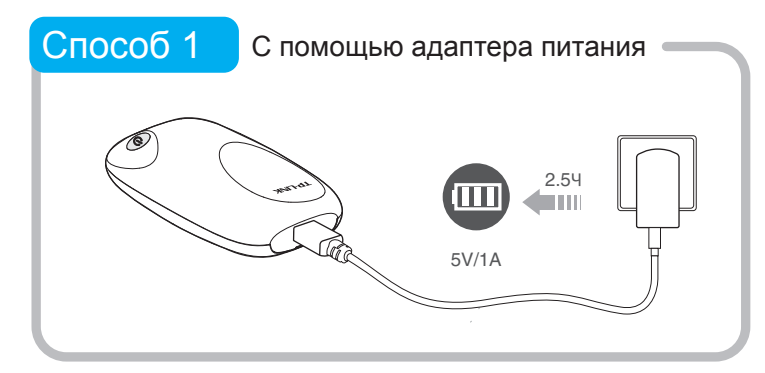

Способ 2 С помощью кабеля USB 4.54 5V/0 5A

Для расширенных настроек перейдите на страницу веб-утилиты настройки

Откройте веб-браузер и введите http://192.168.0.1 в адресную строку, затем введите пароль по умолчанию: admin и нажмите Log in.

\*Если индикатор батареи на экране М5250 выглядит полным и перестаёт мигать, то устройство является полностью заряженным.

# FAQ (Часто задаваемые вопросы)

#### Вопрос 1. Что мне делать, если я не могу зайти на страницу веб-утилиты настройки устройства?

- Убедитесь, что ваше устройство подключается к М5250.
  - Убедитесь, что вы указали правильный IP-адрес http://192.168.0.1
    Убедитесь, что ваше устройство автоматически получает IP-адрес

Вопрос 2. Что делать, если мне не удаётся подключиться к Интернет?

#### Совет 1. Проверьте LAN соединение

- 1. Откройте ваш веб-браузер и введите http://192.168.0.1 в адресную строку, после чего введите пароль по умолчанию: admin и нажмите Log in.
- 2. Проверьте, получается ли у вас успешно подключиться к веб-утилите настройки Если вам не удаётся этого сделать, обратитесь к Вопросу 1 и попробуйте заново
- Совет 2. Проверьте правильность PIN-кода
  - 1. Откройте ваш веб-браузер и введите http://192.168.0.1 в адресную строку, после чего введите пароль по умолчанию: admin и нажмите Log in.
  - 2. Перейдите в "Connection Status->SIM Card Status" на странице Status
  - 3. Если в текущем состоянии указано "PIN required", выберите "Advanced->SIM Lock ->PIN Management", после чего введите правильный PIN-код в соответствии предоставленным вашим поставщиком интернет-услуг и нажмите Unlock, чтобы ваши настройки вступили в силу.
- Совет 3. Проверьте настройки, предоставленные вашим поставщиком интернет-услуг Откройте ваш веб-браузер и введите http://192.168.0.1 в адресную строку, после чего введите пароль по умолчанию: admin и нажмите Log in.
  - Выберите "Advanced -> Dial-up -> Profile management" для проверки настроек предоставляемых вашим поставщиком интернет-услуг. Данные настройки включают APN, Dial Number, имя пользователя и парол
  - Если данные настройки не являются правильными, нажмите Create для создания нового профиля с правильными параметрами и выберите Dial-up для выбора нового профиля из Списка профилей.

### Режим энергосбережения

#### При использовании режима энергосбережения может произойти следующее:

- 1. Светодиодные индикаторы 🧭 и 🗢 отключатся, и индикатор 🎹 автоматически загорится спустя 60 секунд. 2. Беспроводное соединение автоматически отключится, если в течение 15 минут
- никакие беспроводные устройства не будут подключаться к М5250.
- 3. Когда M5250 находится в режиме ручного подключения, соединение 3G будет автоматически разорвано, если в течение 5 минут активность Интернет будет отсутствовать

#### Как мне выйти из режима энергосбережения?

- В случае 1 и 2 для выхода из режима энергосбережения вам просто потребуется нажать кнопку питания.
- В случае 3 вам потребуется зайти на страницу веб-утилиты настройки, после чего будет необходимо выбрать меню "Advanced -> Dial-up" и нажать Connect для повторного соединения
- \*Для изменения настроек 3G и Wi-Fi по умолчанию обратитесь к руководству пользователя.

- Совет 4. Проверьте текущий режим подключения
  - 1. Откройте ваш веб-браузер и введите http://192.168.0.1 в адресную строку, после чего введите пароль по умолчанию: admin и нажмите Log in.
  - 2. Выберите "Advanced -> Dial-up" для проверки состояния подключения. Если рановрите начинает - сили подключения, и соединение отсутствует, нажмите Connect для повторного подключения.

Примечание: В режиме ручного подключения M5250 автоматически прервёт 3G-соединение, если в течение 5 минут активность Интернет будет отсутствовать. В данном случае вы можете воспользоваться Советом 4 для восстановления подключения

Совет 5. Проверьте состояние SIM-карты

- 1. Убедитесь, что ваша SIM-карта обладает достаточной кредитоспособностью. Убедитесь, что ваша SIM-карта находится в зоне действия вашего поставщика интернет-услуг.
- 3. Убедитесь, что ваша SIM-карта является SIM-картой WCDMA или GSM.
- 4. Убедитесь, что вы верно установили SIM-карту

#### Вопрос 3. Как вернуть устройство к заводским настройкам?

Совет 1. Удерживайте кнопку RESET в течение примерно 5 секунд, пока все индикаторы не загорятся.

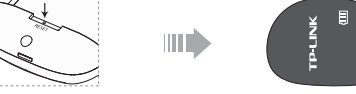

- Совет 2. Войдите на страницу веб-утилиты настройки и перейдите в меню "Advanced -> Tools -> Restore Factory Defaults". Примечание: После восстановления заводских настроек все ранее совершённые настройки
- на M5250 будут утеряны, и вам потребуется настраивать устройство заново

Если вы не встретили здесь своего вопроса, обратитесь в раздел технической поддержки на нашем официальном сайте www.tp-link.com

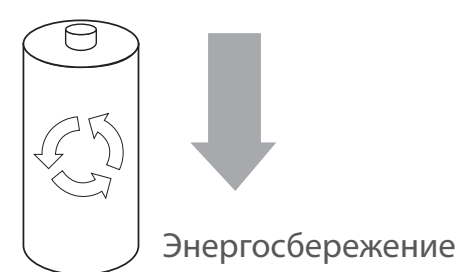

### Экран устройства

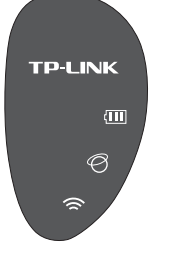

- Ш Индикатор батареи
- Подключение к интернет
- 🗢 Состояние беспроводного соединения

••••••••••••••••••••••••

#### •••••••••••••••••••••••••

## ТЕХНИЧЕСКАЯ ПОДДЕРЖКА

- Для выявления и устранения неисправностей www.tp-linkru.com/support/faq, www.tp-link.ua/support/faq www.tp-link.com/kz/support/faq
- Для загрузки последних версий программного обеспечения, драйверов, утилит и руководств пользователя: www.tp-linkru.com/support/download, www.tp-link.ua/support/download
- www.tp-link.com/kz/support/dowload
- По другим вопросам технической поддержки, свяжитесь с нами, используя следующую контактную информацию

#### Российская Федерация

Тел.: 8 (499) 754-55-60 (Москва) 8 (800) 250-55-60 (звонок бесплатный из любого региона РФ) Форум: http://forum.tp-linkru.ru/ E-mail: support.ru@tp-link.com Режим работы: с понедельника по субботу, с 9:00 до 21:00 (мск)

\*Кроме выходных и праздничных дней в Российской Федераци

**TP-LINK TECHNOLOGIES CO., LTD.** 

#### www.tp-link.com

### Важная информация по безопасности

- Держите устройство вдали от воды и огня, избегайте работы устройства при высокой влажности или высокой температуре окружающей среды
- Не пробуйте разбирать или видоизменять устройство.
- Не используйте повреждённые адаптеры питания или кабели USB для подзарядки устройства.
- Не используйте какие-либо иные устройства подзарядки, кроме поставляемых в комплекте.
- Не используйте устройство в местах, где использование беспроводных устройств запрещено.

\*Убедительная просьба следовать вышеуказанным правилами безопасности при использовании устройства. Мы не можем гарантировать отсутствие аварий и несчастных случаев, вызванных неправильным использованием устройства. Просьба использовать устройство с осторожностью и на ваш собственный риск.

#### Украина

ООО «ТІПІ-ЛІНК ЮКРЕЙН»

Отдел поддержки: 0800 505 508 E-mail: support.ua@tp-link.com Стоимость звонка: бесплатно для городской связи Операторы мобильной связи: в зависимости от тарифов разл ных операторов

Время работы: с понедельника по пятницу, с 10:00 до 22:00

#### Казахстан

ТП-ЛИНК Казахстан E-mail: support.kz@tp-link.com Режим работы: с понедельника по пятницу, с 9:00 до 18:00 \*Кроме праздничных дней в Республике Казахстан

#### По всему миру

Тел.: +86 755 2650 4400 E-mail: support@tp-link.com Время работы: круглосуточно без выходных Стоимость звонка: в зависимости от тарифов различных операторов международной связи, услуги IDD (прямой набор международного номера).